## 9.2 Review Post Withdrawal Disbursement

**Purpose:** Use this document as a reference for reviewing Post Withdrawal Disbursements using ctcLink.

Audience: Financial Aid staff.

P You must have at least one of these local college managed security roles:

- ZD FA Director
- ZD FA R2T4 Prcs
- ZZ FA Funds Manager
- ZZ FA R2T4 Prcs

If you need assistance with the above security roles, please contact your local college supervisor or IT Admin to request role access.

## **Review Post Withdrawal Disbursement**

## Navigation: NavBar > Navigator > Financial Aid > Return to Title IV Funds > Track PW Disbursement

- 1. The **PW Disbursement Tracking HERA** search page displays.
- 2. Complete the following fields:
  - Academic Institution
  - Aid Year
  - Term
  - Program Type
- 3. Select the **Search** button.

| < Employee Self Service                                                                                                    | PW Disbursement Tracking HERA |
|----------------------------------------------------------------------------------------------------|-------------------------------|
| PW Disbursement Tracking HERA<br>Enter any information you have and click Search. Leave fields blank for a list of all values. |                               |
| Find an Existing Value    Search Criteria                                                                                      |                               |
| Academic Institution = -> C.<br>Aid Year = -> C.<br>Term = -> C.                                                               |                               |
| Program Type (Credit/Clock Hr) = V                                                                                             |                               |
| Search Clear Basic Search 🖉 Save Search Criteria                                                                               |                               |

- 4. The **Post Withdrawal Disb Tracking** page displays.
- 5. Use this page to track post-withdrawal disbursements.

| OST WITHDRAWAI DISD Tra                | cking<br>oma CC                                          | Aid Year 2018                                              |
|----------------------------------------|----------------------------------------------------------|------------------------------------------------------------|
| Term 2177 FAL                          | L 2017                                                   | Program Type Credit Hour Program                           |
| View O All                             | O Completed Pending                                      |                                                            |
|                                        | Perso                                                    | nalize   Find   View All   🖾   👪 💿 First 🅚 1 of 1 🕑 Last   |
| Status Summary Dates S                 | ervice Impact    Last Updated                            |                                                            |
| ID                                     | Name                                                     | Statue                                                     |
| 1 201233531                            | Velarde,Rose-anne                                        | Pending ~                                                  |
| 1 201233531                            | Velarde,Rose-anne                                        | Pending ~                                                  |
| * Dept of ED must be patified within 4 | 5 days of a student's successionant if the student has a | other readily per made ratiofication arrangements to ready |
| "Dept of ED must be notified within 4  | o days of a student's overpayment if the student has n   | either repaid nor made satisfactory arrangements to repay. |

- 6. Select the **Summary** tab.
- 7. The **Summary** tab displays additional disbursement information such as the Institutional Determination date, time elapsed, and the amount of funds the institution can offer the student as a post-withdrawal disbursement.
- 8. Select the **Detail** link.

|                                         | Pending                       |                       |                                |
|-----------------------------------------|-------------------------------|-----------------------|--------------------------------|
|                                         | Orenang                       | ○ Completed           | View O All                     |
| Леw All   💷   👪 🛛 First 🕚 1 of 1 🕑 Last | Personalize   Find   View All | Impact Last Updated   | atus Summary Dates Servic      |
| t Detall                                | Disbursement Amount           | Days Elapsed *        | Institutional Determination Dt |
| 97.61 Detail                            |                               | 155                   | 10/10/2017                     |
| 97.61 Detail                            | Diebursement Amount           | Days Elapsed *<br>155 | 10/10/2017                     |

- 9. The Post-Withdrawal Disbursements detail page displays.
- 10. Use the **Post-Withdrawal Disbursements** page to review post-withdrawal disbursements. This includes the amount of eligible aid not yet disbursed, and eligible aid to be disbursed late.
- 11. Select the **Return** link.

| Eligible Aid Not Disbursed |        | Aid To Be Late Disbursed |       | Remaining To Be Disbursed |
|----------------------------|--------|--------------------------|-------|---------------------------|
|                            |        |                          |       | 97.61                     |
| Pell Grant                 | 493.00 | Pell Grant               | 97.61 | 0.00                      |
| Acad Comp                  | 0.00   | Acad Comp                | 0.00  | 0.00                      |
| SMART                      | 0.00   | SMART                    | 0.00  | 0.00                      |
| FSEOG                      | 0.00   | FSEOG                    | 0.00  | 0.00                      |
| TEACH                      | 0.00   | TEACH                    | 0.00  | 0.00                      |
| IASG                       | 0.00   | IASG                     | 0.00  | 0.00                      |
| Unsub                      | 0.00   | Unsub                    | 0.00  | 0.00                      |
| Sub                        | 0.00   | Sub                      | 0.00  | 0.00                      |
| Perkins                    | 0.00   | Perkins                  | 0.00  | 0.00                      |
| Grad Plus                  | 0.00   | Grad Plus                | 0.00  | 0.00                      |
| PLUS                       | 0.00   | PLUS                     | 0.00  | 0.00                      |
| 1                          |        |                          |       | Remaining 0.00            |

## 12. Select the **Dates** tab.

13. The **Dates** tab displays the dates for when the disbursement was offered, made, declined, credited, and accepted.

| Institution<br>Term | WA220 Tacoma CO<br>2177 FALL 2017 | 0                   | Aid Year 2018<br>Program Type Credit Hour Program         |
|---------------------|-----------------------------------|---------------------|-----------------------------------------------------------|
| View                |                                   | ○ Completed         | Pending                                                   |
| tatus Summary       | Dates Service                     | Impact Last Updated | Personalize   Find   View All   🖉   🔣 First 🕚 1 of 1 🛞 La |
| PWD N               | otification Sent                  | The protoco         | Response Deadline                                         |
| 1                   | 21                                |                     | i ii                                                      |

- 14. Select the **Service Impact** tab.
- 15. The **Service Impact** tab displays the dates disbursements are credited or accepted and the date that the loan funds are needed.

| Post Withdrawal Disb Tracking                                                                                                    |                               |                                              |  |  |
|----------------------------------------------------------------------------------------------------|-------------------------------|----------------------------------------------|--|--|
| Institution WA220 Tacoma CC<br>Term 2177 FALL 2017                                                                                                    | /<br>Progra                   | Aid Year 2018<br>am Type Credit Hour Program |  |  |
| View O All O Completed                                                                                                    | Pending                       |                                              |  |  |
|                                                                                                    | Personalize   Find   View Al  | First 🛞 1 of 1 🕑 Last                        |  |  |
| Status Summary Dates Service Impact Last Updated                                                                                                    |                               |                                              |  |  |
| Date Response Received                                                                                                    | Date Direct Dieb Malled-Grant | Date Direct Disb Malled-Loan                 |  |  |
| 1                                                                                                    | 21                            | 21                                           |  |  |
| * Dept of ED must be notified within 45 days of a student's overpayment if the student has neither repaid nor made satisfactory arrangements to repay. |                               |                                              |  |  |
| Return to Search EN Notify                                                                                                    |                               |                                              |  |  |

- 16. Select the **Last Updated** tab.
- 17. The **Last Updated** tab displays the ID of the last person to use the page and the date and time that the page was last updated.

| Post Withdrawal Disb Tracking                                           |                                                                                  |
|-------------------------------------------------------------------------|----------------------------------------------------------------------------------|
| Institution WA220 Tacoma CC<br>Term 2177 FALL 2017                      | Aid Year 2018<br>Program Type Credit Hour Program                                |
| View O All O Completed                                                  | Pending                                                                          |
| Status Summary Dates Service Impact Last Updated                        | Personalize   Find   View All   🖉   🔣 First 🛞 1 of 1 🛞 Last                      |
| 1 101006885                                                             | 03/14/2018 7:22AM                                                                |
|                                                                         |                                                                                  |
| * Dept of ED must be notified within 45 days of a student's overpayment | t if the student has neither repaid nor made satisfactory arrangements to repay. |
| 🔚 Save 💽 Return to Search 🔛 Notify                                      |                                                                                  |

- The process to review a student's post-withdrawal disbursement is now complete.
  End of procedure.